## File

## Insert

The file-insert (Ctrl + I) operation shows the form for inserting a model file, in JSON format.

| File - insert           | _ |
|-------------------------|---|
| Browse fifty-fifty.json |   |
| above below left right  |   |

You can use the file browser to select the model file.

This operation inserts the model at the specified location, provided that a set of consistency conditions is met. It works similarly as diagram-edit-paste, with the model selection as anchor. Like diagram-edit-paste, file-insert skips any listed events.

ARTIS checks these consistency conditions:

- the configurations must be equal
- there must be no duplicate item names
- expressions with the same name must be equal
- units, components, and modes with the same name must be equal

This operation does not work on networks.

## Open

The file-open (Ctrl + J) operation shows the form for opening a model file, in JSON format.

| File          |      |
|---------------|------|
|               |      |
| Browse z.json | open |

You can use the file browser to select the model file.

## Save

The file-save (Ctrl + Shift + J) operation saves the model file, in JSON format, to the download location of your web browser.

1/2

From: https://wiki.artis.la/ - **ARTIS V2.9** 

Permanent link: https://wiki.artis.la/doku.php?id=user\_manual:file

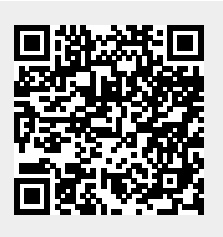

Last update: 2022/03/01 15:41